## Уличный Wi-Fi мост KuWfi B400 Краткое руководство по установке V1.0

## Схема подключения оборудования

## 2G Мост

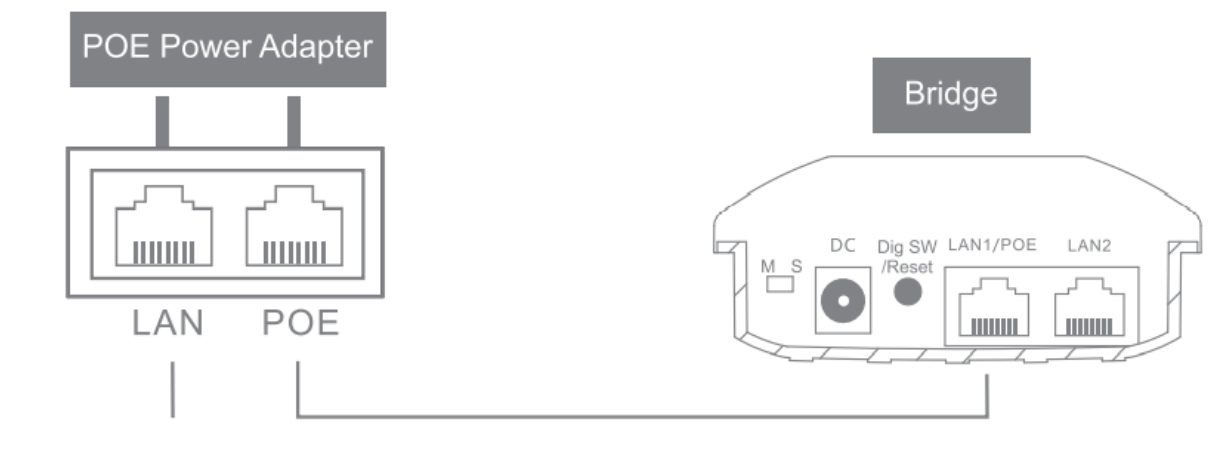

Computer, Camera

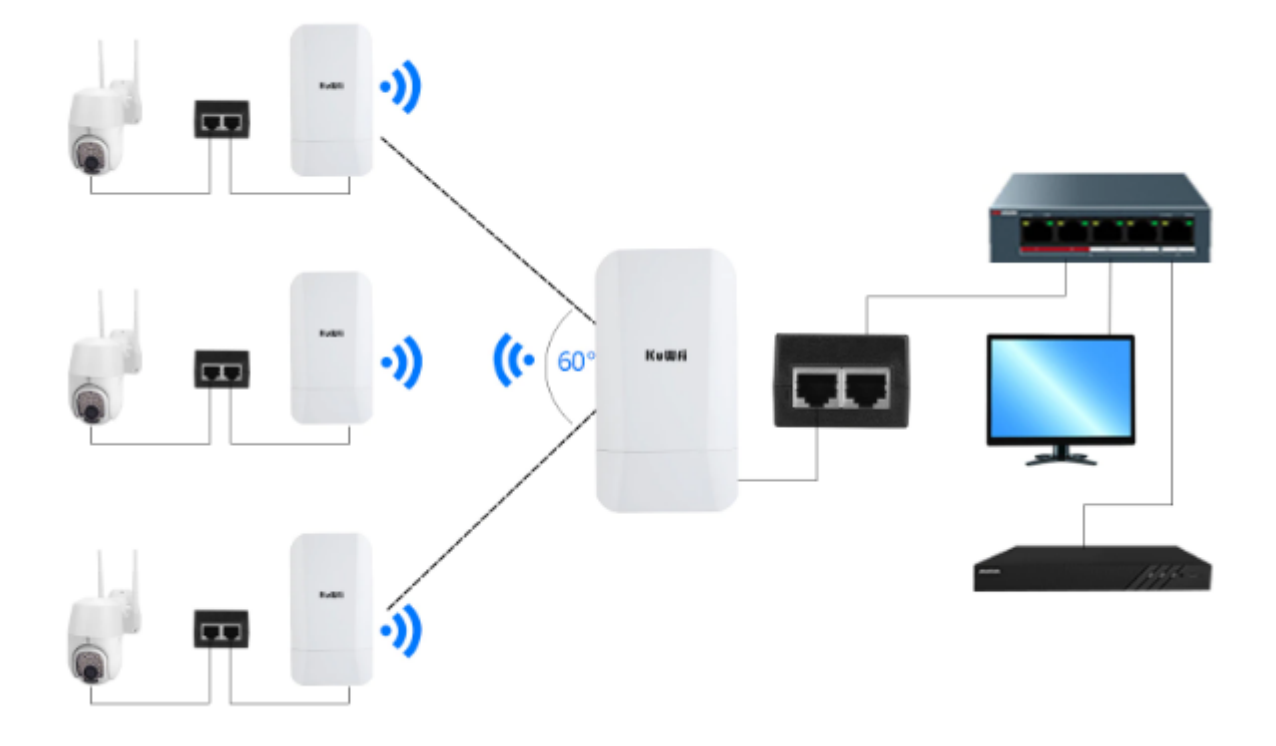

## Описание интерфейса

DIP-переключатель: для настройки преобразования между режимом «Master AP» и режимом «Subordinate AP» моста. (M) (S).

DC: интерфейс питания постоянного тока 12 В 1 А.

SW/Reset: Как переключатель, так и кнопка сброса, короткое нажатие кнопки будет добавлено числовое значение точки доступа на единицу, нажмите и держите 15 секунд, устройство будет восстановлено до заводских настроек. (Копать SW/Reset)

#### 2G-мост

LAN1/POE: это порт передачи данных, а также порт питания. Когда

устройство работает в режиме моста, интерфейс выполняет функцию порта LAN. Когда устройство работает в режиме маршрутизации, интерфейс выступает в роли WAN-порта. Этот интерфейс используется для подключения интерфейса POE к питанию по POE.

LAN2: это порт передачи данных по локальной сети, который может подключать компьютеры, камеры, переключатели и другие устройства.

### Описание состояния светового индикатора 2G-мост

| SIG1,SIG2                                                                | 2 Индикатор сигнала:                                                           |  |  |  |  |  |
|--------------------------------------------------------------------------|--------------------------------------------------------------------------------|--|--|--|--|--|
| SIG3.SIG4                                                                | Master AP: индикатор выходной мощности.                                        |  |  |  |  |  |
| ,                                                                        | Когда выходная мощность меньше 17 дБм, Индикатор SIG1 горит, выходная          |  |  |  |  |  |
|                                                                          | мощность находится в пределах 17~19 дБм, горят индикаторы SIG1-SIG2,           |  |  |  |  |  |
| выходная мощность составляет от 20 до 22 дБм, горят индикаторы SIG1-SIG3 |                                                                                |  |  |  |  |  |
| выходная мощность составляет 23 дБм и выше, горят индикаторы SIG1-SIG4.  |                                                                                |  |  |  |  |  |
| Secondary AP: Индикатор интенсивности подключения сигнала.               |                                                                                |  |  |  |  |  |
|                                                                          | При успешном соединении и интенсивности сигнала в диапазоне от 0 до -65 дБм    |  |  |  |  |  |
|                                                                          | загораются индикаторы от SIG1 до SIG4,                                         |  |  |  |  |  |
|                                                                          | интенсивность сигнала от -66 до 75 дБм, загораются индикаторы от SIG1 до SIG3, |  |  |  |  |  |
|                                                                          | интенсивность сигнала от -76 до -85dbm, горят индикаторы SIG1-SIG2,            |  |  |  |  |  |
|                                                                          | интенсивность сигнала в диапазоне -85dnm и ниже, горит индикатор SIG1          |  |  |  |  |  |
| LAN1/LAN2                                                                | Индикаторная лампа состояния порта: когда провод подключен,                    |  |  |  |  |  |
|                                                                          | он всегда светится и гаснет, когда его отключают                               |  |  |  |  |  |
|                                                                          | Огни мерцают, когда мост работает                                              |  |  |  |  |  |
|                                                                          | нормально.                                                                     |  |  |  |  |  |
|                                                                          | Инликаторная дампа питания: когда питание полключено                           |  |  |  |  |  |
| ((1))                                                                    | лампа всегла светится и гаснет, когда она                                      |  |  |  |  |  |
| $(\mathbf{O})$                                                           | отключена.                                                                     |  |  |  |  |  |
|                                                                          |                                                                                |  |  |  |  |  |
|                                                                          | Индикаторная лампа Точки доступа: короткое нажатие Кнопки [SW/Reset],          |  |  |  |  |  |
| 1                                                                        | будет добавлено числовое значение точки доступа на единицу (цикл 0-9-А-F)      |  |  |  |  |  |
|                                                                          |                                                                                |  |  |  |  |  |

# Быстрое сопряжение Точек доступа Метод сопряжения один к одному

1. Наберите мост на «М», а другой мост на «S».

2. Коротко нажмите кнопку «Dig SW/Reset», каждое значение точки доступа будет добавлено на единицу (цикл 0-9-А-F).

3. Для парного моста устанавливаете те же значения, и сопряжение успешно завершено.

#### Метод сопряжения от одного до нескольких

1. Наберите мост на «М», а другой мост на «S».

2. Коротко нажмите кнопку «Dig SW/Reset», каждое значение точки доступа будет добавлено на единицу (цикл 0-9-А-F).

3. Для парного моста устанавливаете те же значения, и сопряжение успешно завершено.

## Таблица сравнения точек доступа и беспроводных каналов

## 2G Мост

| Value   | 0 | 1 | 2 | 3 | 4 | 5 | 6 | 7 | 8 | 9  | А  | b  | С  | d  | E  | F  |
|---------|---|---|---|---|---|---|---|---|---|----|----|----|----|----|----|----|
| Channel | 1 | 2 | 3 | 4 | 5 | 6 | 7 | 8 | 9 | 10 | 11 | 28 | 32 | 36 | 40 | 44 |

#### Примечание:

1.По умолчанию пропускная способность канала беспроводного моста составляет 40 МГц.

2. Количество каналов, поддерживаемых некоторыми беспроводными мостами, может различаться. Пожалуйста, обратитесь к фактическому продукту.

#### Настройка Wi-Fi Моста в браузере

настройки компьютера:

1) Зайдите в [Панель управления] компьютера и выберите [Сетевые подключения] - щелкните правой кнопкой мыши по иконки [Internet] - выберите [свойства];

2) Дважды щелкните [Интернет-протокол версии 4 (TCP/IPv4)] в проекте диалогового окна свойств соединения (как показано слева внизу).

3) в диалоговом окне [Интернет-протокол версии 4] выберите «Использовать следующий IP-адрес» и установите IP-адрес на 169.254.254.2 (Х — любое число от 1 до 253), а маску подсети установите на 255.0. .0.0 (как показано справа внизу). Наконец, нажмите [OK] и выйдите.

| Local Area Connection Properties                                                                          | Inter Protocol Version 4 (TCP/IPv4) Properties                                                                                                    |
|----------------------------------------------------------------------------------------------------|----------------------------------------------------------------------------------------------------|
| Networking                                                                                                | Networking                                                                                                    |
| Connect using:                                                                                            | You can get IP settings assigned automatically if your network<br>supports this capability, Otherwise, you need to ask your network<br>administrator for the appropriate IP settings. |
| Configure                                                                                                 | Obtain an IP address automatically                                                                                                    |
| This connection uses the following items:                                                                 | Use the following IP address:                                                                                                    |
| Client for Microsoft Networks                                                                             | IP address: 169.254.254.1                                                                                                    |
| <ul> <li>✓ ■ QoS Packet Scheduler</li> <li>✓ ■ File and Printer Sharing For Microsoft Networks</li> </ul> | Subnet mask: 255.255. 0 . 0                                                                                                    |
| A Internet Protocol Version 6 (TCP/IPv6)     A Internet Protocol Version 4 (TCP/IPv4)                     | Default gateway:                                                                                                    |
| Link-Layer Topology Discovery Mapper I/O Driver                                                           |                                                                                                    |
| Link-Layer Topology Discovery Responder                                                                   | O Obtain DNS server address automatically                                                                                                    |
|                                                                                                    | Use the following DNS server addresses:                                                                                                    |
| Install Uninstall Properties                                                                              | Preferred DNS server:                                                                                                    |
| Description<br>Transmission Control Protocol/Internet Protocol. The default                               | Alternate DNS server:                                                                                                    |
| across diverse interconnected networks.                                                                   | Validate settings upon exit Advanced                                                                                                    |
| OK Cancel                                                                                                 | OK Cancel                                                                                                    |

#### Интерфейс управления логином

Режим устройства по умолчанию — режим моста, откройте интернет браузер, после ввода своего адреса 169.254.254.254, устройство-мост список будет отображаться, и щелкает [login] кнопку для входа в устройство.

**Примечание.** Некоторые беспроводные мосты не имеют функции «Список устройств моста». Пожалуйста, обратитесь к фактическому продукту для деталей.

|    | Bridge Device List [Global/中文] |                 |               |        |         |  |
|----|--------------------------------|-----------------|---------------|--------|---------|--|
| ID | MAC                            | IP address      | Wireless mode | Status | Operate |  |
| 1  | 18:40:a4:00:00:02              | 169.254.254.111 | Server Mode   | Online | Login   |  |

Имя пользователя и пароль платформы веб-управления — admin, нажмите кнопку [login], чтобы войти в устройство.

| Web Management Platform                                        | [Global/中义] |
|----------------------------------------------------------------|-------------|
| Lusemame admin<br>Password ····· <br>⊠ Remember password Login |             |

#### Сетевые настройки

Настройка режима и интерфейса моста в соответствии с использованием сети сайта. [Bridge mode] относится к беспроводной передаче данных по Устройству. [Route model] относится к устройствам преобразование NAT и беспроводной связи передачи данных.

| Web Management Platform     | Network 口<br>中文/English                        |
|-----------------------------|------------------------------------------------|
| 000<br>000<br>Status        | ≣Mode                                          |
| ି WLAN                      |                                                |
| Wetwork                     | Mode   Bridge Mode  Route Mode                 |
| <ul> <li>Network</li> </ul> |                                                |
| o Cloud Management          | ■Bridge Interface                              |
| နိုင္တ်ိုး System           | Obtain IP O DHCP Client                        |
| 주 Setup Wizard              | IP address 172.16.0.10<br>Netmask 255.255.0.0  |
|                             | Gateway 172.16.0.1<br>DNS1 114.114.114<br>DNS2 |

**Описание:** устройство поддерживает режим моста и режим маршрута в режиме «МА АР», но поддерживает только режим моста в режиме «S AP».

#### Настройки Wi-Fi

**Примечание.** Некоторые беспроводные мосты не имеют этой функции. Пожалуйста, обратитесь к фактическому продукту для деталей.

Имя WiFi моста 2G по умолчанию — Brap-2G-XXXX, пароль — 888888888.

Имя Wi-Fi моста 5G по умолчанию — Brap-5G-XXXX, пароль — 888888888.

Компьютеры, мобильные телефоны и другие терминалы могут быть

подключен к устройству через этот сигнал. (Примечания: ХХХХ — последние четыре бита МАС-адреса моста).

| Web M  | anagement Platform                                    | WiFi Settings                   |            |
|--------|-------------------------------------------------------|---------------------------------|------------|
| 000    | Status                                                | ≡WiFi Settings 2                |            |
| ()     | WLAN                                                  |                                 |            |
| 0<br>0 | Bridge Settings<br>Advanced Settings<br>WiFi Settings | Enable ☑<br>Hide □<br>SSID BRAF | _2G_0002 Ø |
| ۲      | Network                                               | Encryption WPA:<br>Password     | -PSK •     |
| ŝ      | System                                                |                                 |            |
| 寄      | Setup Wizard                                          | B Save                          |            |
|        |                                                       | Copyright © 2017 YXA10015       | 70         |

**Описание:** Устройство запускает сигнал WiFi в режиме основной точки доступа. В режиме вторичной точки доступа сигнал WiFi передается только после успешного подключения моста.

**Примечание.** Некоторые беспроводные мосты не имеют этой функции. Пожалуйста, обратитесь к фактическому продукту для деталей.

Если устройство подключено к Интернету, вы можете настроить информацию об интерфейсе моста. После того, как устройство подключено к Интернету, им можно удаленно управлять через облако.

1. Войдите в систему «www.tianwifi.net».net, чтобы подать заявку на облачную учетную запись.

2.Заполните свою облачную учетную запись в столбце «имя пользователя».

3. Адресная строка сервера заполнена "www.tianwifi.net".

4. Панель описания устройства предлагает заполнить место установки для последующего управления.

5.Нажмите кнопку [Save], чтобы указать состояние подключения: Подключено к www.tianwifi.net, что указывает на то, что устройство успешно привязалось к облачной платформе.

| Web M | anagement Platform | Cloud Management                                |  |
|-------|--------------------|-------------------------------------------------|--|
| 000   | Status             | ≣ General Item                                  |  |
| 6     | WLAN               |                                                 |  |
|       | Network            | Server address www.tianwifi.net                 |  |
| •     | Network            |                                                 |  |
| 0     | Cloud Management   | Device description                              |  |
| ŝ     | System             | Connection status Connected to www.tianwifi.net |  |
| Ę     | Setup Wizard       | Save                                            |  |

#### Облачное управление

1. Войдите в облачную платформу: www.tianwifi.net.

2. Нажмите [Area list] – [Management] -- [Device management], найдите мост привязки, нажмите кнопку [Remote management], и вы сможете управлять удаленным входом в систему.

|               |                                                                                         | Home           | Data Statistics                            | Business                    | SD-WAN                                                          | Users   | qiu888 Sign Out | 🔎 中文/English |
|---------------|-----------------------------------------------------------------------------------------|----------------|--------------------------------------------|-----------------------------|-----------------------------------------------------------------|---------|-----------------|--------------|
| Device List   | Area Lis                                                                                | st Devi        | ce Map                                     |                             |                                                                 |         |                 |              |
| Regional Infe | Regional Information Device Management Authentication Management Advertising Management |                |                                            |                             |                                                                 |         |                 |              |
| Device Ma     | nagement                                                                                |                |                                            |                             |                                                                 |         |                 |              |
|               |                                                                                         | On             |                                            |                             | O<br>Current total u                                            | sers    |                 |              |
|               | •••                                                                                     | ((•)<br>•      | Hardwai<br>Device 1<br>Firmwar<br>Online 1 | re model<br>ID<br>e version | BRAP<br>18:40:a4:cb:80:89<br>V1.0-201712291033<br>2hour28Minute | M<br>Ec | oving<br>liting |              |
|               | Rer<br>mana(                                                                            | mote<br>gement | Device                                     | description                 | N536-2                                                          |         |                 |              |

PS: Облачное управление поддерживает только удаленную настройку устройств. Количество подключенных к облаку устройств не ограничено. Но оно не поддерживает аутентификацию, статистику данных и бизнес-функции.

## Комплектация

| Название           | Кол-во |
|--------------------|--------|
| Точка доступа      | 2      |
| РОЕ инжектор       | 2      |
|                    | 2      |
| Монтажный комплект | 2      |
| Кабель             | 2      |
| Инструкция         | 2      |